En cas de problème : informatique.master@hes-so.ch

## Sommaire

| Objectif                                           | 1 |
|----------------------------------------------------|---|
| Terminologie                                       | 1 |
| Domaine d'application                              | 1 |
| Configuration de la messagerie sur Android         | 2 |
| Supprimer un compte de messagerie sur Android      | 3 |
| Configuration de la messagerie sur iPhone et iPad  | 3 |
| Supprimer un compte de messagerie sur iPhone, iPad | 5 |

# Objectif

Configurer un compte de messagerie Master sur les portables Android, Iphone et la tablette tactile Ipad.

## Terminologie

HES-SO Haute école spécialisée de Suisse occidentale SI Service des systèmes d'information

# Domaine d'application

Cette procédure s'applique à tous les étudiant-e-s autorisé-e-s à se servir des équipements informatiques.

En cas de problème : informatique.master@hes-so.ch

### Configuration de la messagerie sur Android

- 1. Sur votre téléphone, sélectionnez Paramètres > Comptes et sauvegarde > Comptes, Ajouter compte.
- 2. Sélectionnez Email, Office365
- 3. Saissisez les informations suivantes:

Nom d'utilisateur: **prenom.nom<mark>@hes-so.ch</mark> (compte HES-SO [8.8] suivi du nom de domaine Office 365)** Cliquez sur **Suivant** 

| prenom.nom@hes        | -so.ch         |    |
|-----------------------|----------------|----|
| Pas de compte ? Crée  | z-en un !      |    |
| Votre compte n'est pa | s accessible ? |    |
|                       | Retour Suiva   | nt |
|                       |                |    |
| 🔍 Options d           | e connexion    |    |

- 4. Mot de passe:\*\*\*\*\* (Mot de passe HES-SO)
- Cette ressource est protégée par une authentification Multi-facteurs (MFA), quand cela vous est demandé, vérifiez votre identité à l'aide du 2ème facteur.

| Systèmes<br>d'information         | Configuration messagerie sur Android et iPhone,           | iPad Hes.so<br>Haute Ecole Spécialisée<br>de Suisse occidentale<br>Fachhochschule Westschweiz<br>University of Applied Sciences and Arts<br>Western Switzerland |
|-----------------------------------|-----------------------------------------------------------|----------------------------------------------------------------------------------------------------|
|                                   | En cas de problème : <u>informatique.master@hes-so.ch</u> |                                                                                                    |
| Hes•<br>← prenom.no<br>Enter pass | SO<br>m@hes-so.ch<br>word                                 |                                                                                                    |
| Forgot my passwo                  | Sign in                                                   |                                                                                                    |

#### Supprimer un compte de messagerie sur Android

1. Sur votre téléphone, sélectionnez > Paramètres > Comptes et sauvegarde > Comptes, sélectionnez le compte à supprimer et pressez sur Supprimer compte.

#### Configuration de la messagerie sur iPhone et iPad

1. Allez Réglages > Mail > Comptes, Ajouter un compte, Microsoft Exchange

 Saissisez les informations suivantes: Email : prenom.nom@hes-so.ch (compte HES-SO [8.8] suivi du nom de domaine Office 365) Description : Compte HES-SO Cliquez sur Suivant, Cliquez sur s'inscrire

# Configuration messagerie sur Android et iPhone, iPad

Hess.so Haute Ecole Spécialisée de Suisse occidentale Fachhochschule Westschweiz University of Applied Sciences and Arts Western Switzerland

En cas de problème : informatique.master@hes-so.ch

|                             | h         |          |
|-----------------------------|-----------|----------|
| as de compte ? Créez-en u   | in !      |          |
| /otre compte n'est pas acce | assible ? | <b>S</b> |
|                             | Retour    | Suivant  |
|                             |           |          |
| 🔍 Options de cor            | nexion    |          |
|                             |           |          |
|                             |           |          |

- 6. Mot de passe:\*\*\*\*\* (Mot de passe HES-SO)
- Cette ressource est protégée par une authentification Multi-facteurs (MFA), quand cela vous est demandé, vérifiez votre identité à l'aide du 2ème facteur.

| <b>Hes</b> ·so                    |                  |
|-----------------------------------|------------------|
| $\leftarrow$ prenom.nom@hes-so.ch |                  |
| Enter password                    |                  |
| Password                          |                  |
| Forgot my password                |                  |
|                                   | Sign in          |
|                                   |                  |
| Bienvenue sur l'environnement     | Microsoft HES-SO |

Ajouter les informations que vous avez besoin, cliquez sur Sauver

En cas de problème : informatique.master@hes-so.ch

## Supprimer un compte de messagerie sur iPhone, iPad

1. S'il s'agit du compte de messagerie principal sur votre iPhone, appuyez sur Courrier. Sinon, sélectionnez Réglages > Mail, Comptes, sélectionner le compte et supprimer le compte